## GUIDE TO FORGOT PASSWORD IN AUGUSTANA'S PASSWORD RECOVERY SYSTEM

1. In a browser go to URL: <u>https://myaccount.augustana.edu</u> This will open the following window:

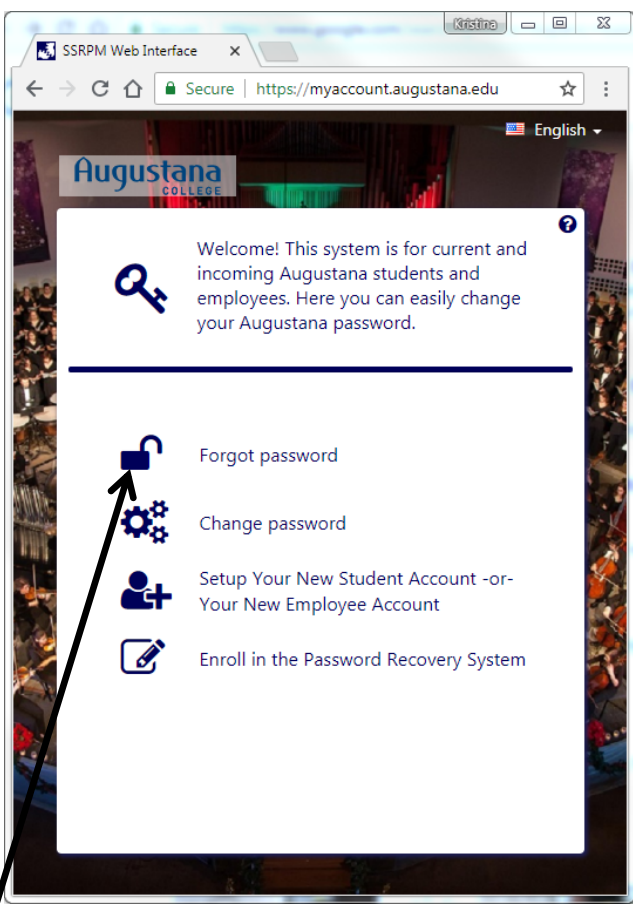

- 2. Click on "Forgot Password".
- 3. In the next window, enter your username (without @augustana.edu) for example: johndoe

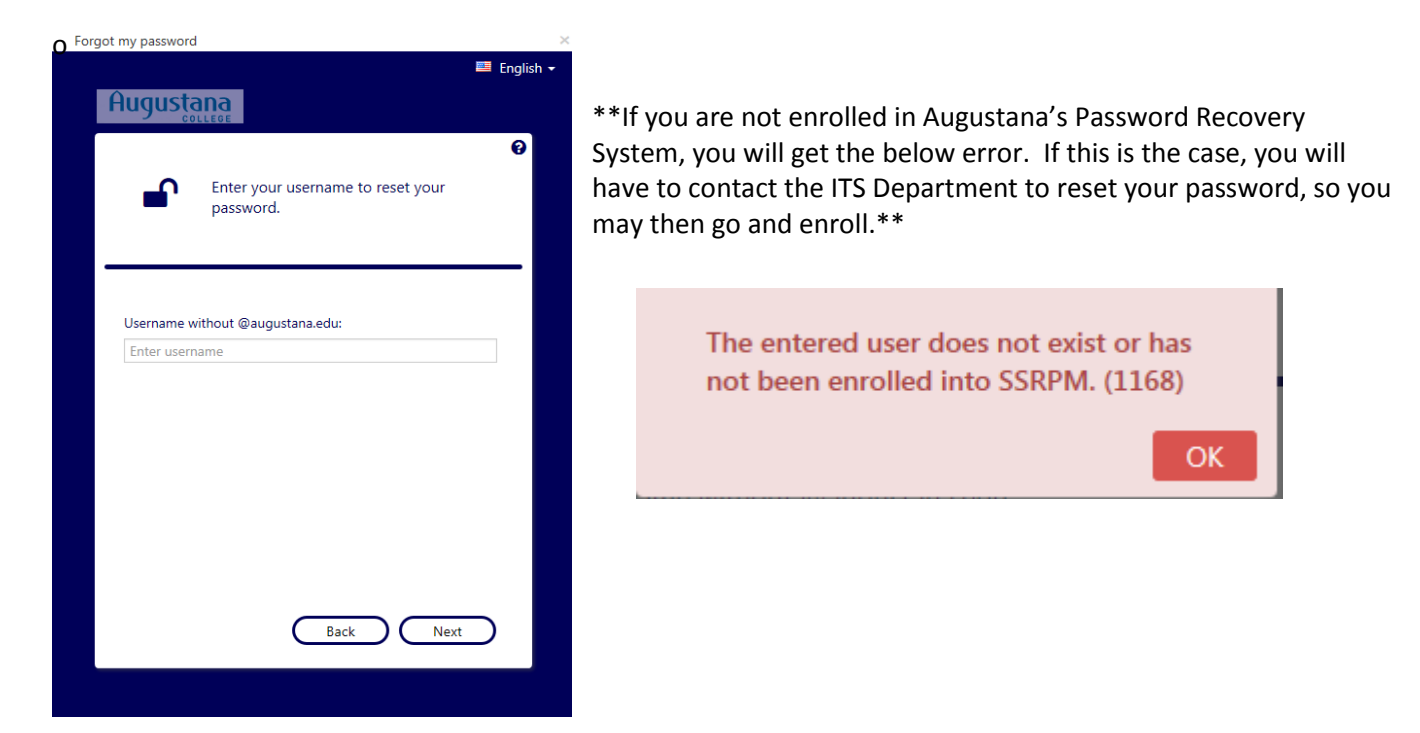

4. In the next window (step 1), one or two methods of resetting your password will be displayed.

The first option of "Answer standard questions" is the default and will always be displayed.

If during enrollment you entered an email address or mobile phone number, a second option will display "Enter a PIN Code".

Select a method and click on the "Next" button.

| Forgot my password                                                    |           |
|-----------------------------------------------------------------------|-----------|
| e                                                                     | English 👻 |
| Augustana                                                             |           |
|                                                                       | 0         |
| Select which of the method(s) you wish to use to reset your password. |           |
|                                                                       | _         |
|                                                                       |           |
| Answer standard questions.                                            |           |
| O Enter a PIN code.                                                   |           |
|                                                                       |           |
|                                                                       |           |
|                                                                       |           |
|                                                                       |           |
|                                                                       |           |
| Back Next                                                             |           |
|                                                                       |           |

4a. If you select "Answer standard questions" for step one and click the "Next" button, the next three windows (steps 2, 3, & 4) will display one of the three questions you selected to answer during enrollment.

Click the "Next" button after answering each question.

For example

\*\* Be careful, if you type an incorrect answer three times, you will be locked out for one hour before you can try again. The message will look similar to this:

OK

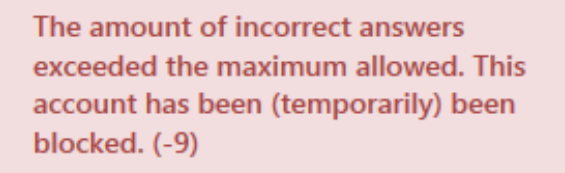

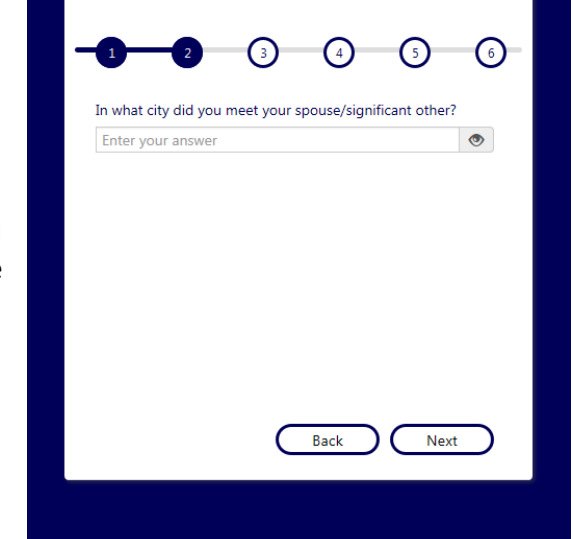

Answer the following question.

💴 English

e

Forgot my password

Augustana

4b. If you select "Enter a PIN code" for step one, the next screen (step 2) will give you the option to have a number sent to your

mobile phone (by SMS)

- and/or -

to your email (by e-mail)

\*\*Again, these options depend on what was filled in during enrollment.

Select the option in which you wish to receive your pin code and click the "Next" button.

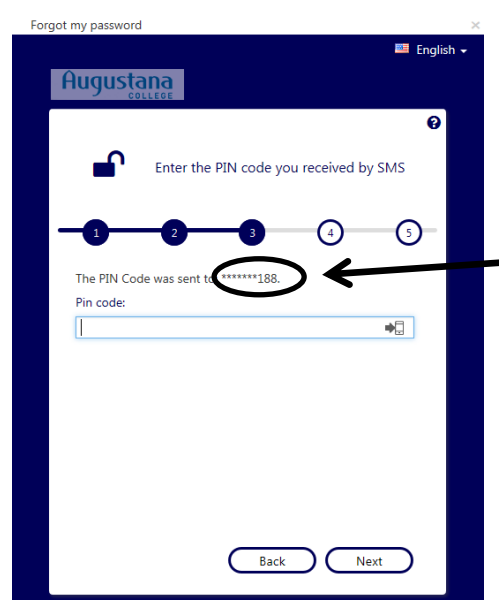

If you select "by SMS", a message will be sent to your cell phone and the next screen (step 3) will display the last three digits of the phone number.

Forgot my password

Augustana

The PIN Code

🕮 English

ค

(5)

•

Next

Enter the PIN code you received by e-mail

Back

(4)

Enter the pin code received and click the "Next" button.

If you select "by e-mail", a message will be sent to your email and the next screen (step 3) will display the first three letters of the username and the email provider (for example, @gmail.com) of the email address.

NOTE: For the email message, the email sender will be from <u>myaccount@augustana.edu</u> with a subject about Email Authentication.

Enter the pin code received and click the "Next" button.

| Forgot my password                                    |
|-------------------------------------------------------|
| 💻 English <del>-</del>                                |
| Augustana                                             |
| Θ                                                     |
| Select by which means you want receive your PIN code. |
|                                                       |
|                                                       |
| 🕑 By SMS                                              |
| O By e-mail                                           |
|                                                       |
|                                                       |
|                                                       |
|                                                       |
|                                                       |
|                                                       |
| Back Next                                             |
|                                                       |

5. After a pin code has been entered or the three security questions have been answered, the next window (step 4 if used pin code, step 5 if answered questions) is where you will create your new password. Enter your new password twice, once in each box. Your password must adhere to the rules listed in the window.

DISCLAIMER: The password rules in the sample picture provided to the right may not match the password rules displayed for you. Follow the rules provided on your screen.

The "Reset" button will turn from grey to white once your new password has met all the password rules and the entries on both lines match.

\*Hint: If you click on the icon that looks like an eye, the password entered on that line will be displayed in plain text.

Click the "Reset" button when your new password has been successfully entered.

| Jua         | ustana                                                                                                    | 🕮 Englis |
|-------------|----------------------------------------------------------------------------------------------------|----------|
| lug         | COLLEGE                                                                                                    | Ø        |
|             | Create your new Augustana passv                                                                                                    | vord.    |
| × × ×       | The password must be at least 8 characters long<br>Do not use words contained in your username or r<br>Use at least three of for following character types:<br>- number<br>- special character (e.g. 1, \$, #, %)<br>- upper case character<br>- lower case character | hame     |
| New<br>Ente | password:                                                                                                    | ۲        |
|             |                                                                                                    |          |

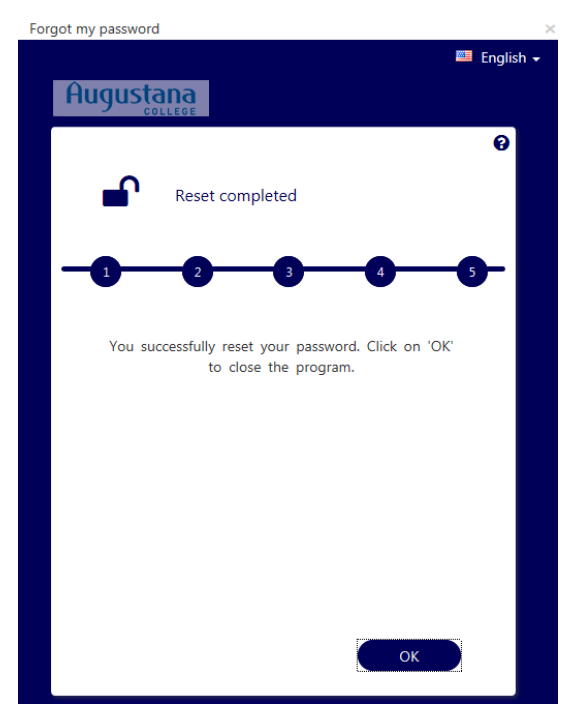

6. In the final window (step 5 if used pin code, step 6 if answered questions), click the "OK" button.

\*\*Remember changing your password here will change the password for your:

- Augustana computer login
- Augustana Google Email account
- Augustana Office 365 account (if applicable)
- It will also change your password for other Augustana software that is synced to your Augustana computer login, such as Moodle and Arches, etc.

Document created on 5/11/2018